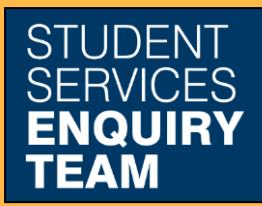

www.glasgow.ac.uk/sset +44 (0) 141 330 7000

## How to report an absence

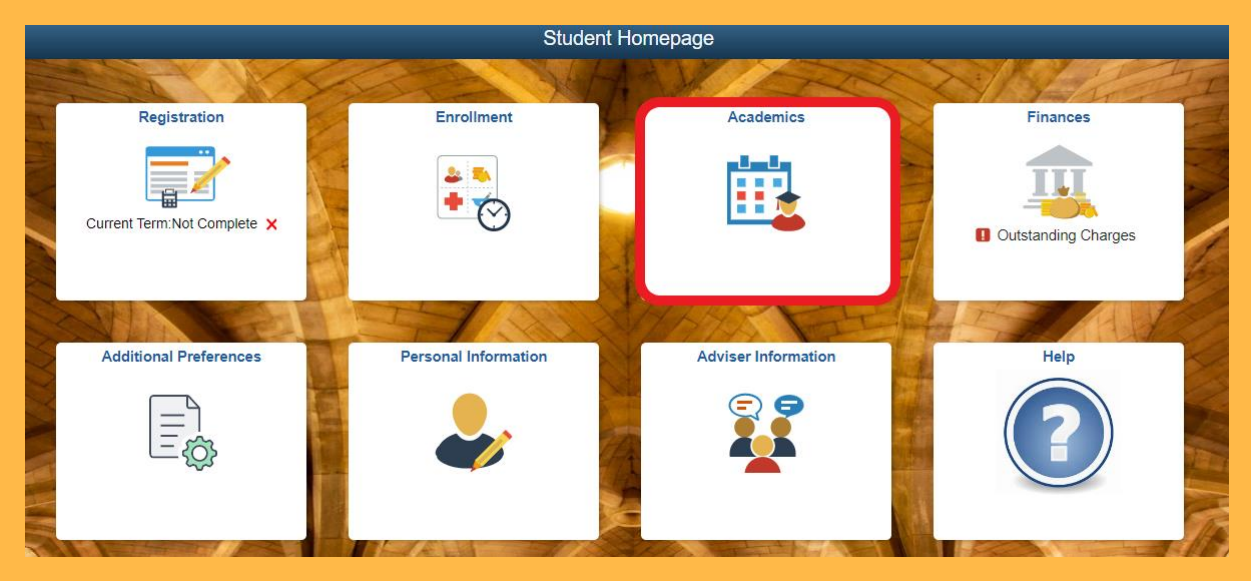

1. Log in to MyCampus and select the Academics tile from the Student Homepage.

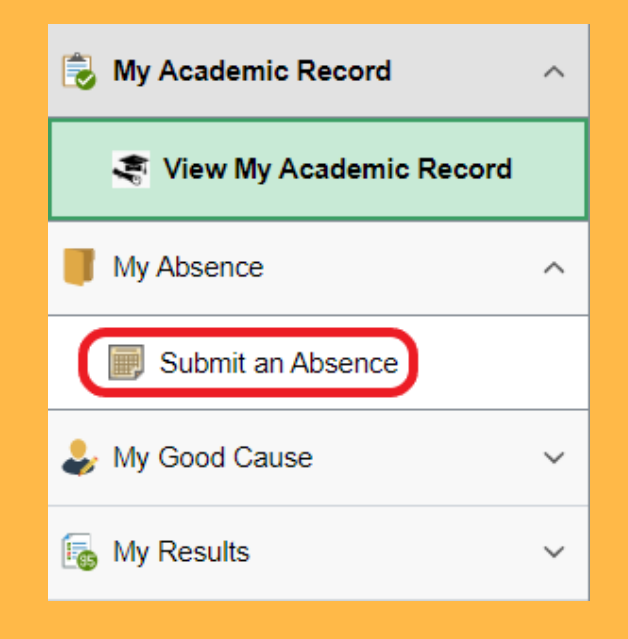

2. Select Submit an Absence from the My Absence dropdown list on the left.

| ( | Add New A | Absence       |                           |               |   |  |  |  |
|---|-----------|---------------|---------------------------|---------------|---|--|--|--|
|   | Term      | Career        | Academic Program          | Academic Load |   |  |  |  |
|   | 2022-23   | Undergraduate | Bachelor of Science(Scis) | Full-Time     | > |  |  |  |

## 3. Select the Add New Absence button.

| Please see the guidelines regarding            | procedure for sensitive information. |
|------------------------------------------------|--------------------------------------|
| Absence Type                                   | ✓                                    |
| Date of Start of Absence<br>(dd/mm/yyyy hh:mm) |                                      |
| Time of Start of Absence<br>(hh:mm)            |                                      |
| If possible, please estimate expected          | duration of absence (in days):       |
|                                                | ✓                                    |
| Save Changes Cancel                            |                                      |
| Return to Previous Page                        |                                      |

4. Complete the Submit an Absence form and click Save Changes. To see you list of submitted absences, select Return to Previous Page.

| Absence Type          | Begin Date | Duration | Support Docs |             |
|-----------------------|------------|----------|--------------|-------------|
| Family related issues | 04/12/2023 | 1 day    |              | Edit Delete |

5. You can click the Edit button to upload supporting documents or to record your return from absence.